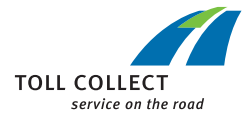

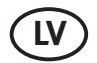

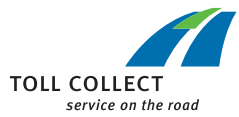

TRANSPORTA LĪDZEKĻA IERĪCES

# lietošanas pamācība

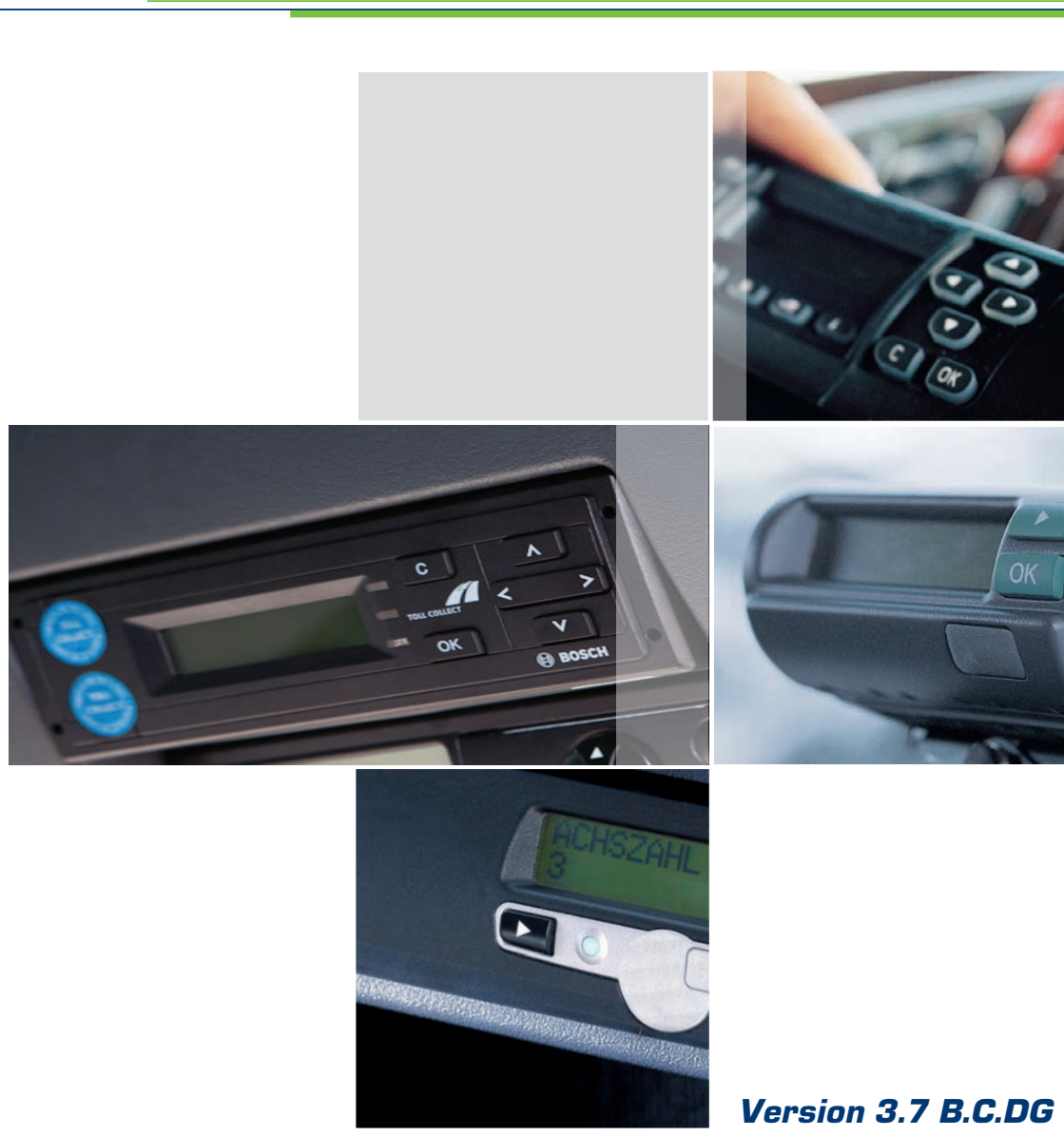

# Piezīmes par tonnāžas, kas aplikta ar nodevu, robežvērtību norādēm un attēlojumu šajā lietošanas pamācības versijā

Saskaņā ar Vācijas Satiksmes un digitālās infrastruktūras Ministrijas paziņojumu, sākot ar 2015. gada 1. oktobri ir paredzēts samazināt maksājamās nodevas apjomu transportlīdzekļiem, kuru pieļaujamā kopējā masa ir vismaz 7,5 t.

Ņemot vērā šos faktus un no jauna noteikto minimālo svara robežvērtību, šajā dokumentā tiek aprakstīta transportlīdzekļa datu iestatīšana (8. un 14. lappuse), lai lietošanas pamācība būtu derīga arī pēc 2015. gada oktobra.

Līdz brīdim, kad tonnāžas samazinājums būs pilnībā noteikts ar likumu, transportlīdzekļa ierīces izvēlnē tiks attēlots spēkā esošais tonnāžas ierobežojums – 12 tonnas.

Informāciju par aktuālo tonnāžas samazinājuma situāciju skatiet vietnē www.toll-collect.de

#### Atbildīgais par saturu:

Toll Collect GmbH Linkstr. 4 10785 Berlin

#### 2015 © Toll Collect GmbH. Visas tiesības aizsargātas.

Saskaņā ar Toll Collect GmbH Vispārējo darījumu noteikumu 32. punktu automātiskās nodevu iekasēšanas sistēmas dalībnieku pienākums ir ekspluatēt transporta līdzekļu ierīces atbilstoši noteikumiem. Jo īpaši viņu pienākums ir pirms katras maksas ceļu izmantošanas reizes pārliecināties, vai transporta līdzekļa ierīce ir gatava veikt uzskaiti un informācija par transporta līdzekļa faktisko stāvokli ir pareiza. Toll Collect GmbH norāda, ka līdz ar kravas automobiļa iedarbināšanu ieslēdzas arī transporta līdzekļa ierīce un tā saglabā informāciju par ierīces ieslēgšanos, kā arī visām vadītāja veiktajām ierīces iestatījumu izmaiņām un kļūdām ierīces uzskaitē, fiksējot arī laiku, kad attiecīgās darbības ir veiktas.

Autoceļu nodevu kontroles laikā Vācijas kravu pārvadājumu federālo biroju (Bundesamt für Güterverkehr) ierēdņi var nolasīt šo informāciju no jebkuras transporta līdzekļa ierīces un, ņemot vērā ierīcē saglabāto informāciju par darbību veikšanas laiku, pārbaudīt, vai attiecīgais lietotājs ir pildījis savus pienākumus.

| 1 | <b>Vispārīgas norādes</b> 2                                                      |
|---|----------------------------------------------------------------------------------|
| 2 | Automātiskā nodevu iekasēšanas sistēma                                           |
| 3 | <b>Vadības pults</b> 4                                                           |
| 4 | Ekspluatācija8                                                                   |
|   | 4.1 Lietotāja datu ievade8                                                       |
|   | 4.2 Nodevu uzskaites dienesti Vācijā un Austrijā11                               |
|   | 4.3 Darbības rādījumi12                                                          |
|   | 4.3.1 Darbības rādījumi ceļa posmos Vācijas teritorijā. 12                       |
|   | 4.3.2 Darbības rādījumi ceļa posmos Austrijas<br>teritorijā 12                   |
|   | 4.4 Izvēlnes iestatījumi14                                                       |
|   | 4.5 Brīdinājumi un kļūdu ziņojumi 21                                             |
|   | 4.5.1 Brīdinājumi un kļūdu ziņojumi tehnisku bojājumu<br>gadījumos21             |
|   | 4.5.2 Brīdinājumi un kļūdu ziņojumi saistībā ar nodevu<br>iekasēšanas dienestu23 |
|   | 4.6 Norādījumi par tonnāžas samazinājumu25                                       |

#### Vispārīgas norādes 1

Α

Α

Δ

Lūdzam pirms pirmās braukšanas reizes iepazīties ar visām transporta līdzekla ierīces funkcijām. Ierīces vadības pults aktivizēšana braukšanas laikā parasti nav atļauta.

- Vadītāja pienākums ir pirms braukšanas pa Vācijas maksas celiem ievadīt pareizu informāciju par transporta līdzekļa svaru un asu skaitu.
- Pirms braukšanas pa Austrijas maksas ceļiem vienmēr ir jādeklarē pareizais asu skaits (kategorija) atbilstoši Austrijas Autoceļu un ātrgaitas šoseju nodevu kodeksam. Nodevu kodeksu tā spēkā esošajā redakcijā jebkurā laikā var apskatīt tīmekļa vietnē www.asfinag.at.
  - Transporta līdzekļa ierīces darbības traucējumu gadījumā Vācijas teritorijā autovadītāja pienākums ir reģistrēt informāciju par maksas cela posmu manuāli, izmantojot internetu vai celu nodevu biroja termināli.
- Austrijas teritorijā transporta līdzekļa ierīces darbības traucējumu gadījumā autovadītāja pienākums ir atbilstoši Nodevu kodeksam nodevu vēlāk iekasēt GO tirdzniecības vietā. Ilgstošu transporta līdzekļa ierīces darbības traucējumu gadījumā GO tirdzniecības vietās jebkurā laikā var saņemt GO-Box (Austrijas nodevu iekasēšanas ierīce).
  - Transporta līdzekļa ierīci transporta līdzeklī atbilstoši noteikumiem iebūvēt un aizplombēt drīkst tikai Toll Collect autorizēts servisa partneris.
  - Nekādā gadījumā neveiciet tehniskas izmaiņas transporta līdzekļa ierīcē vai pievados un nemainiet tās uzstādīto pozīciju.
  - Nespiediet transporta līdzekļa ierīces taustiņus ar asiem vai smailiem priekšmetiem.
  - Neizmantojiet transporta līdzekļa ierīces tīrīšanai abrazīvus tīrīšanas līdzekļus, kā arī šķīdinātājus, piemēram, atšķaidītāju vai benzīnu. Tīriet Grundig transporta līdzekļa ierīci ar nedaudz samitrinātu drāniņu.
  - Lai varētu nodrošināt nevainojamu transporta līdzekļa ierīces funkciju darbību, starp vējstiklu un DSRC moduli nedrīkst atrasties nekādi priekšmeti. Arī tad, ja lietojat Continental pie sienas stiprināmo ierīci, nedrīkst novietot nekādus priekšmetus ne blakus transporta līdzekļa ierīcei, ne arī uz vai virs tās.

## 2 Automātiskā nodevu iekasēšanas sistēma

Cienījamais lietotāj!

Toll Collect GmbH pateicas par jūsu lēmumu iebūvēt savā transporta līdzeklī šo ierīci. Vācijas teritorijā transporta līdzekļa ierīce ir pamatmetode, kā īstenot automātisku nodevu iekasēšanu uz maksas ceļiem. Tas pats attiecas uz nodevu iekasēšanu, braucot pa Austrijas maksas ceļiem, kur iekasēšana notiek fakultatīvi.

#### Vācijas teritorijā transporta līdzekļa ierīces uzdevumi ir šādi:

- pastāvīgi noteikt transporta līdzekļa atrašanās vietu, izmantojot satelītu (GPS) tehnoloģijas;
- salīdzināt transporta līdzekļa faktisko atrašanās vietu ar maksas ceļu ģeogrāfisko datu bāzi;
- analizēt ceļa posmus, aprēķināt un uzrādīt iekasējamās nodevas apmēru;
- nodot datus pamatsistēmai norēķinu veikšanai;
- paziņot (vizuāli un ar skaņu) par traucējumu ietekmi, kas liedz veikt automātisku nodevu iekasēšanu.

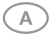

#### Austrijas teritorijā transporta līdzekļa ierīces uzdevumi ir šādi:

- aprēķināt nodevas nodevu uzskaites ierīču tiltos, kas ir uzstādīti pie ceļiem, vadoties pēc transporta līdzekļa atrašanās vietas un izmantojot mikroviļņu (DSRC) tehnoloģiju;
- paziņot par nodevas iekasēšanu ar atbilstošu signālu;
- paziņot (vizuāli un ar skaņu) par traucējumu ietekmi, kas liedz veikt nodevu iekasēšanu.

Lūdzu, rūpīgi izlasiet lietošanas pamācību un iepazīstieties ar norādēm par transporta līdzekļa ierīces ekspluatāciju. Saglabājiet visus komplektā iekļautos dokumentus. Transporta līdzekļa ierīces demontāžas gadījumā nododiet lietošanas pamācību un pavaddokumentus mūsu servisa partnerim.

Novēlam drošu un veiksmīgu braucienu!

Jūsu Toll Collect GmbH

# 3 Vadības pults

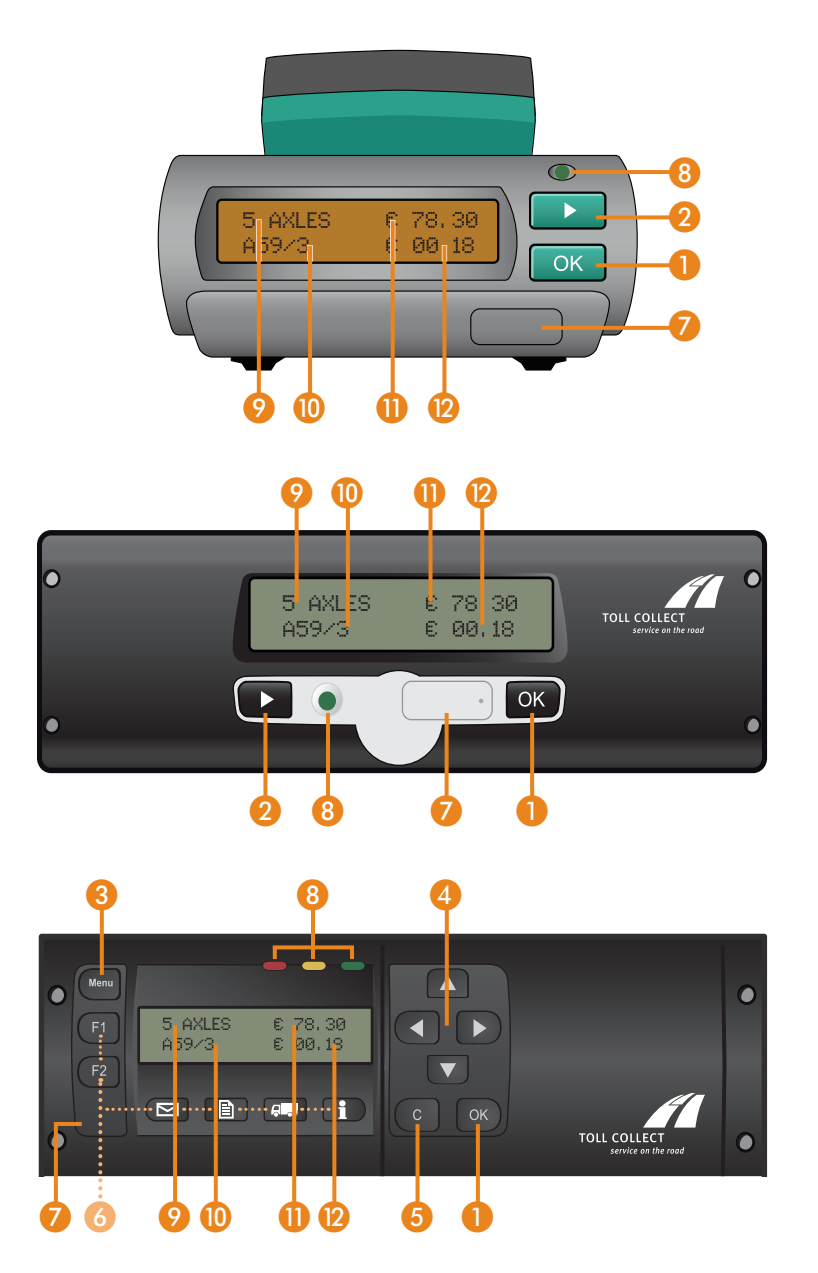

| Taustiņi   | 1  | <b>Taustiņš OK (Labi):</b><br>izvēlnē ievadīto datu un paziņojumu apstiprināšana                                                                                                    |  |
|------------|----|----------------------------------------------------------------------------------------------------|--|
|            | 2  | <b>Izvēles taustiņš:</b><br>funkciju izvēle un iestatīšana;<br>izvēlnes skatīšana                                                                                                    |  |
|            | 3  | <b>Taustiņš Menu (Izvēlne):</b><br>izvēlnes aktivizēšana un iziešana no tās                                                                                                    |  |
|            | 4  | <b>Bultiņu taustiņi:</b><br>pārvietošanās pa izvēlni uz augšu un uz leju;<br>iestatījumu izvēle un skaitļu ievadīšana                                                                                               |  |
|            | 5  | <b>Notīrīšanas taustiņš:</b><br>ievadītā teksta nodzēšana;<br>pārvietošanās uz augstāku izvēlnes līmeni                                                                                                    |  |
|            | 6  | Taustiņi šobrīd nedarbojas                                                                                                    |  |
|            | 7  | <b>Servisa pieslēgvieta:</b><br>tikai servisa vajadzībām<br>(Lūdzu, nesabojājiet plombu)                                                                                                    |  |
| Indikators | 8  | <b>Zaļā krāsā:</b><br>transporta līdzekļa ierīce ir gatava darbam; ir īstenotas visas<br>prasības automātiskas nodevu iekasēšanas veikšanai                                                                         |  |
|            |    | <b>Sarkanā krāsā:</b><br>transporta līdzekļa ierīce nepieslēdzas automātiskajam proce-<br>sam, jo saskaņā ar deklarāciju tai nav jāveic nodevu iekasēšana<br>vai atbilstoši rādījumam displejā tā nav gatava darbam |  |
| Displejs   | 9  | Pēdējais iestatītais asu skaits                                                                                                    |  |
|            | 0  | Nobrauktais autoceļš ar tuvāko pieslēgvietu - Valsts ceļš, pa kuru tiek<br>braukts, un tā numurs                                                                                                    |  |
|            | 0  | Kopējā nodevas summa                                                                                                    |  |
|            | 12 | Nodevas summa atsevišķajos ceļa posmos                                                                                                    |  |
|            |    |                                                                                                    |  |

A

## 3 BOSCH transporta līdzekļa ierīces vadības elementi

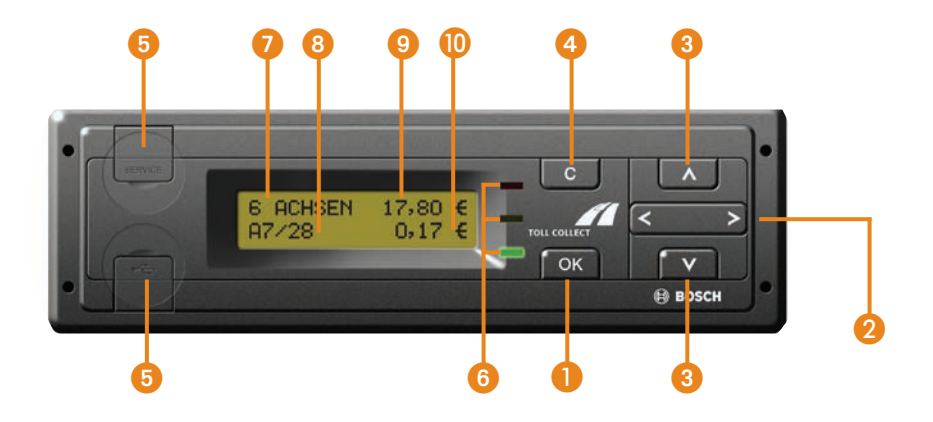

Lai pārslēgtu izvēlnes skatus, nospiediet vienreiz taustiņu rem pēc tam varēsit ar taustiņu varēsit ar taustiņu varētu.

Pārvietošanās BOSCH transporta līdzekļa ierīces izvēlnē grafiski ir noformēta citādi nekā Grundig un Continental transporta līdzekļa ierīcēs, taču tās darbība un vadība ir identiska.

Atšķirību piemērs ir parādīts šajā attēlā:

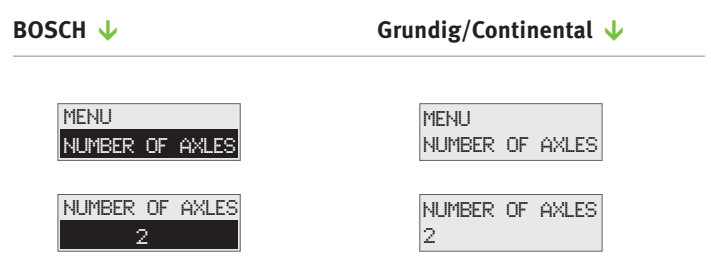

Atšķirībā no citu transporta līdzekļu ierīču displeju rādījumiem šajā ierīcē eiro zīme (€) tiek rādīta aiz nodevas summas.

| Taustiņi 🌔 |    | <b>Taustiņš OK (Labi):</b><br>Izvēlnes atvēršana, ievadīto datu un paziņojumu apstiprināšana                                                                                                    |  |
|------------|----|----------------------------------------------------------------------------------------------------|--|
|            | 2  | <b>Izvēles taustiņš:</b><br>Funkciju izvēle un iestatīšana, pārvietošanās uz augstāku izvēlnes<br>līmeni                                                                                                    |  |
|            | 3  | <b>Izvēlnes taustiņš:</b><br>Pārvietošanās izvēlnē uz priekšu un atpakaļ                                                                                                    |  |
|            | 4  | <b>Notīrīšanas taustiņš:</b><br>Ievadīto datu atcelšana, pārvietošanās uz augstāku izvēlnes līmeni                                                                                                    |  |
|            | 5  | <b>Servisa pieslēgvieta:</b><br>tikai servisa vajadzībām<br>(Lūdzu, nesabojājiet plombu)                                                                                                    |  |
| Indikators | 6  | <b>Zaļā krāsā:</b><br>transporta līdzekļa ierīce ir gatava darbam; ir īstenotas visas<br>prasības automātiskas nodevu iekasēšanas veikšanai                                                                         |  |
|            |    | <b>Sarkanā krāsā:</b><br>transporta līdzekļa ierīce nepieslēdzas automātiskajam proce-<br>sam, jo saskaņā ar deklarāciju tai nav jāveic nodevu iekasēšana<br>vai atbilstoši rādījumam displejā tā nav gatava darbam |  |
| Displejs   | 7  | Pēdējais iestatītais asu skaits                                                                                                    |  |
|            | 8  | Nobrauktais autoceļš ar tuvāko pieslēgvietu - Valsts ceļš, pa kuru tiek<br>braukts, un tā numurs                                                                                                    |  |
|            | 9  | Kopējā nodevas summa                                                                                                    |  |
|            | 10 | Nodevas summa atsevišķajos ceļa posmos                                                                                                    |  |

## 4 Ekspluatācija

#### 4.1 Lietotāja datu ievade

A

Pirms braukšanas sākšanas, ja ir ieslēgta aizdedze, transporta līdzekļa ierīce automātiski pieprasīs ievadīt lietotāja datus.

**Vehicle Weight** Transporta līdzekļa svars ir visu transporta līdzekļa posmu maksimāli pieļaujamais svars (vilcējs kopā ar piekabi vai puspiekabi). Šī informācija ir būtiska tikai nodevu iekasēšanai Vācijā.

> Displejā rādījums VEHICLE WEIGHT (SVARS) tiek parādīts tikai tad, ja transporta līdzekļa kartē reģistrētais svars ir mazāks par 12 tonnām. Tādā gadījumā ierīce pieprasīs ievadīt maksimāli pieļaujamo svaru. Ja reģistrētais svars ir 12 tonnu vai lielāks, datu ievadīšana automātiski sākas ar asu skaita pieprasījumu.

> > Continental  $\downarrow$

|                |                                    | ······································ |
|----------------|------------------------------------|----------------------------------------|
| VEHICLE WEIGHT | Ar taustiņu 🖪 vai 🔽 izvēlieties    | Ar taustiņu 💌 izvēlieties              |
| <7.5T          | <pre>(mazāks par 7,5 tonnām)</pre> | <pre>(mazāks par 7,5 tonnām)</pre>     |
| VEHICLE WEIGHT | vai 🗁 5T (lielāks vai vienāds ar   | vai 🖂 5T (lielāks vai vienāds ar       |
| >7.5T          | 7,5 tonnām). Apstipriniet parei-   | 7,5 tonnām). Apstipriniet parei-       |
|                | zo svaru ar 🐼.                     | zo svaru ar 💽.                         |

Grundig/BOSCH

Ja svara kategorija ir < ?. 51 (mazāk par 7,5 tonnām), Vācijā netiek ieturēta nodeva, ja braucat pa maksas ceļiem. Displejā automātiski tiek parādīts rādījums AUTOMATIC COLLECT INACTIVE (AUTOMĀTIS-KĀ IEKASĒŠANA NAV AKTIVIZĒTA) un iedegas sarkanais indikators.

Austrijā nodevu iekasēšanas vajadzībām nav jāievada svars, bet ir jābūt norādītam pareizam asu skaitam. Asu skaitu jebkurā laikā var mainīt izvēlnes sadaļā NUMB. OF AXLES (ASU SKAITS). Austrijas prasības saistībā ar pareizu asu skaitu noteikšanu (transporta līdzekļa kategorijas deklarēšanu) skatiet Austrijas Autoceļu un ātrgaitas šoseju nodevu kodeksā, kura spēkā esošā redakcija jebkurā laikā ir pieejama tīmekļa vietnē www.asfinag.at.

#### Numb. of axles

Displejā automātiski tiek parādīts pēdējo reizi iestatītais asu skaits.

#### Grundig/BOSCH 🔱

Continental 🔱

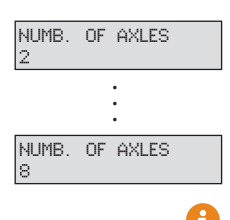

Ar taustiņu vai izvēlieties vismaz 2, bet ne vairāk kā 8 asis. Apstipriniet pareizo asu skaitu ar . Ar taustiņu Dizvēlieties vismaz 2, bet ne vairāk kā 8 asis. Apstipriniet pareizo asu skaitu ar OK.

Lūdzu, ievērojiet, ka nav iespējams iestatīt mazāku asu skaitu, nekā ir reģistrēts transporta līdzekļa kartē.

Reisa dati

Α

Vācijā transporta līdzekļa ierīce var summēt nodevas par attiecīgo reisu. Izmantojot šo funkciju, var izvēlēties, vai pēc braukšanas sākšanas sākat jaunu reisu vai turpināt faktisko.

Austrijā šo funkciju nav iespējams izmantot nodevu iekasēšanai.

#### Grundig/BOSCH 🔱

Continental 🔶

| NEW<br>YES | ROUTE? |  |
|------------|--------|--|
| NEW<br>NO  | ROUTE? |  |

Ar taustiņu ◀ vai D izvēlieties YES, ja uzsākat jaunu reisu, vai YES, ja turpināt pašreizējo. Apstipriniet izvēlētos reisa datus ar . Ar taustiņu **D** izvēlieties <u>YES</u>, ja uzsākt jaunu reisu, vai <u>YES</u>, ja turpināt pašreizējo. Apstipriniet izvēlētos reisa datus ar **G**.

Ja izvēlaties <u>YES</u>, kopējā summa displejā tiek atiestatīta un sākas ar <u>© 00.00</u>. Ja izvēlaties <u>YES</u>, ierīce turpina pieskaitīt kopējai nodevas summai nodevas par ceļa posmiem.

Ja izvēlaties <u>YES</u>, transporta līdzekļa ierīce automātiski nomaina darbības rādījumu. Vietas, kur veidojušās izmaksas, nav jāievada; ierīce izmanto iepriekšējā reisa laikā ievadīto izmaksu veidošanās vietu.

#### Cost Center

Varat savam reisam ievadīt izdevumu posteni.

#### Grundig/BOSCH 🔱

Continental 🔶

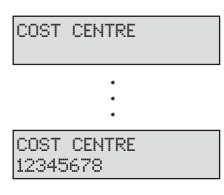

Izdevumu posteņa pirmo ciparu ievadiet ar taustiņu ▲ vai ▲. Uz nākamo ciparu var pāriet ar taustiņu ▶. Nākamos ciparus ievadiet pēc tāda paša principa. Lai labotu ievadītos datus, ar taustiņu ◀ pārejiet uz iepriekš ievadītajiem cipariem. Apstipriniet izvēlēto izdevumu posteni ar ∞. Izdevumu posteņa pirmo ciparu ievadiet ar taustiņu ▶. Uz nākamo ciparu var pāriet ar taustiņu ☞. Nākamos ciparus ievadiet pēc tāda paša principa. Lai labotu iepriekš ievadīto ciparu, ar taustiņu ▶ izvēlieties funkciju ← un nobeigumā apstipriniet ar ☞. Tagad ar taustiņu ▶ var labot iepriekš ievadīto ciparu. Apstipriniet izvēlēto izdevumu posteni ar ☞.

Vienam izdevumu postenim var ievadīt ne vairāk kā 8 ciparus.

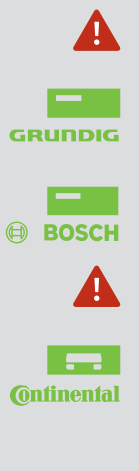

A

Tikai Grundig/BOSCH transporta līdzekļa ierīcei:

Lietotāja datu pieprasījums vairs netiek rādīts, tiklīdz transporta līdzeklis ir uzsācis braukt. Sākot no braukšanas ātruma 18 km/h, displejā rādījums automātiski nomainās uz darbības režīmu, un tiek izmantoti iepriekšējam reisam ievadītie dati par asu skaitu un svaru.

Tikai Continental transporta līdzekļa ierīcei:

Lietotāja datu pieprasījums vairs netiek rādīts, ja transporta līdzeklis atrodas kustībā ilgāk par trim sekundēm. Displejā rādījums automātiski nomainās uz darbības režīmu, un tiek izmantoti iepriekšējam reisam ievadītie dati par asu skaitu un svaru.

#### 4.2 Nodevu uzskaites dienesti Vācijā un Austrijā

A Ja transporta līdzekļa ierīce ir iestatīta nodevu uzskaitei Vācijā un Austrijā, pēc robežas šķērsošanas transporta līdzekļa ierīces darbības režīms automātiski pārslēdzas uz tās valsts dienestu, kurā atrodaties. Informāciju par dienesta statusu var saņemt izvēlnes sadaļā SERVICES (DIENESTI).

#### Grundig/BOSCH 🔱

#### Continental 🔶

MENU SERVICES

DE ACTIVE

AT ACTIVE Aktivizējiet transporta līdzekļa ierīces izvēlni ar taustiņu . Ar taustiņu vai ritiniet dažādas izvēlnes funkcijas līdz rādījumam SERVICES. Ar i jūs pāriesit uz izvēlni SERVICES. Izvēlnē SERVICES tiks parādīts pašreizējais darbības režīms DE ACTIVE (AKTIVIZĒTS DARBĪ-BAS REŽĪMS VĀCIJAS TERITORI-JAI) Vācijai vai AT ACTIVE (AKTI-VIZĒTS DARBĪBAS REŽĪMS AUS-TRIJAS TERITORIJAI) Austrijai.

Ar taustiņu **G** var pāriet no aktivizētās apakšizvēlnes uz galveno izvēlni. Ar taustiņu **G** var pāriet no galvenās izvēlnes uz darbības rādījumu.

Lai aktivizētu izvēlni, darbības rādījuma režīmā spiediet taustiņu 📭, līdz displejā parādās MENU . Apstipriniet MENU ar **I**. Transporta līdzekļa ierīce automātiski pāriet uz galveno izvēlni. Kad ir aktivizēta izvēlne, ar taustinu 💌 ritiniet sadaļas līdz rādījumam SERVICES. Ar 🔤 jūs pāriesit uz izvēlni SERVICES. Izvēlnē SERVICES tiks parādīts pašreizējais darbības režīms DE ACTIVE Vācijai vai AT ACTIVE Austrijai. Ar transporta līdzekļa ierīce atgriezīsies galvenajā izvēlnē.

Lai izietu no izvēlnes, spiediet taustiņu , līdz parādās MENU BACK (IZIET NO IZVĒL-NES). Apstipriniet MENU BACK ar , Continental transporta līdzekļa ierīce automātiski pāries atpakaļ uz darbības rādījumu.

# 4.3 Darbības rādījumi4.3.1 Darbības rādījumi ceļa posmos Vācijas teritorijā

# AXLES € 00, 00 TC TOLL FREE

#### Bezmaksas ceļa posms

Jūs atrodaties bezmaksas ceļa posmā Vācijas teritorijā.

- Pēdējais iestatītais asu skaits
- ② Kopējā nodevas summa
- ③ Informācija par nodevām pašreizējā ceļa posma ietvaros

#### Maksas ceļa posmi

 2
 5

 5
 ΑΧLES
 €
 78,38

 A59/3
 €
 00,18

 3
 4

Jūs atrodaties maksas ceļa posmā Vācijas teritorijā.

- Pēdējais iestatītais asu skaits
- ② Kopējā nodevas summa
- ③ Nobrauktais autoceļš ar tuvāko pieslēgvietu
- ④ Nodevas summa atsevišķajos ceļa posmos
- ⑤ Indikators zaļā krāsā (ierīce gatava darbam)

#### Nodeva uz valsts ceļiem

Jūs atrodaties valsts ceļa posmā Vācijas teritorijā, par ko jāmaksā nodeva.

- 1) Pēdējais iestatītais asu skaits
- ② Kopējā nodevas summa
- ③ Balsts ceļš, pa kuru tiek braukts, un tā numurs
- ④ Nodevas summa atsevišķajam ceļa posmam
- ⑤ Indikators zaļā krāsā (ierīce gatava darbam)

#### Automātiskā nodevu iekasēšana nav aktivizēta

#### sarkans

| DE : | AUT | OMATIC   |
|------|-----|----------|
| COLL | ECT | INACTIVE |

Tālāk minētajos gadījumos transporta līdzekļa ierīce ir gatava darbam; kaut arī nenotiek automātiska nodevu iekasēšana.

- 1. Maksimāli pieļaujamais svars ir iestatīts kā <7.5T.
- Apakšizvēlnē TOLL COLLECTION (NODEVU IEKASĒŠANA) ir iestatīta MANUAL TOLL COLLECTION (MANUĀLA NODEVU IEKASĒŠANA). Tādā gadījumā reģistrēšana ir jāveic manuāli, izmantojot internetu vai ceļa nodevu biroja termināli.

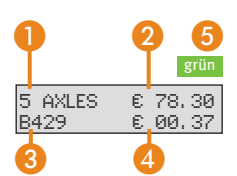

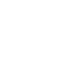

#### 4.3.2 Darbības rādījumi ceļa posmos Austrijas teritorijā

Austrijā par nodevas iekasēšanu ar transporta līdzekļa ierīci uz maksas ceļiem tiek paziņots tikai ar skaņas signālu. Skaņas signālus nevar atslēgt. Transporta līdzekļa ierīces indikatori un displeja rādījumi nesniedz informāciju par nodevu iekasēšanu šajos ceļa posmos.

Transporta līdzekļa skaņas signāls atskan pēc sekmīgas nodevas iekasēšanas, izbraucot zem nodevu uzskaites ierīču tiltiem. Ja transporta līdzekļa ierīce ir bloķēta, atskan četri skaņas signāli pēc kārtas. Ja izbraucot zem nodevu uzskaites ierīču tilta Austrijā neatskan transporta līdzekļa skaņas signāls, tad nodevas iekasēšanas visdrīzāk nav notikusi. Samaksājiet nesamaksātās nodevas vēlāk GO tirdzniecības vietā. Ilgstošu transporta līdzekļa ierīces darbības traucējumu gadījumā GO tirdzniecības vietās jebkurā laikā var saņemt GO-Box (Austrijas nodevu iekasēšanas ierīce).

(A)

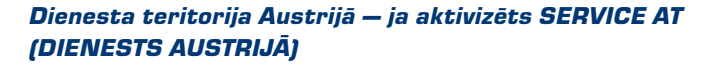

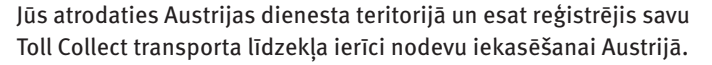

- 1 Pēdējais iestatītais asu skaits
- ② Valsts abreviatūra/valsts nosaukums Austrija
- ③ Indikators zaļā krāsā (nav nozīmes)

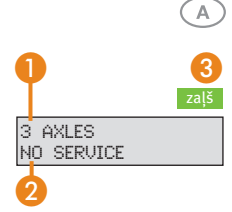

3 AXLES

#### Dienesta teritorija Austrijā — bez opcijas SERVICE AT

Jūs atrodaties Austrijas dienesta teritorijā, taču neesat reģistrējis savu Toll Collect transporta līdzekļa ierīci nodevu iekasēšanai Austrijā.

- 1 Pēdējais iestatītais asu skaits
- Transporta līdzekļa ierīce neveic nodevu iekasēšanu
- ③ Indikators zaļā krāsā (nav nozīmes)

#### 4.4 Izvēlnes iestatījumi

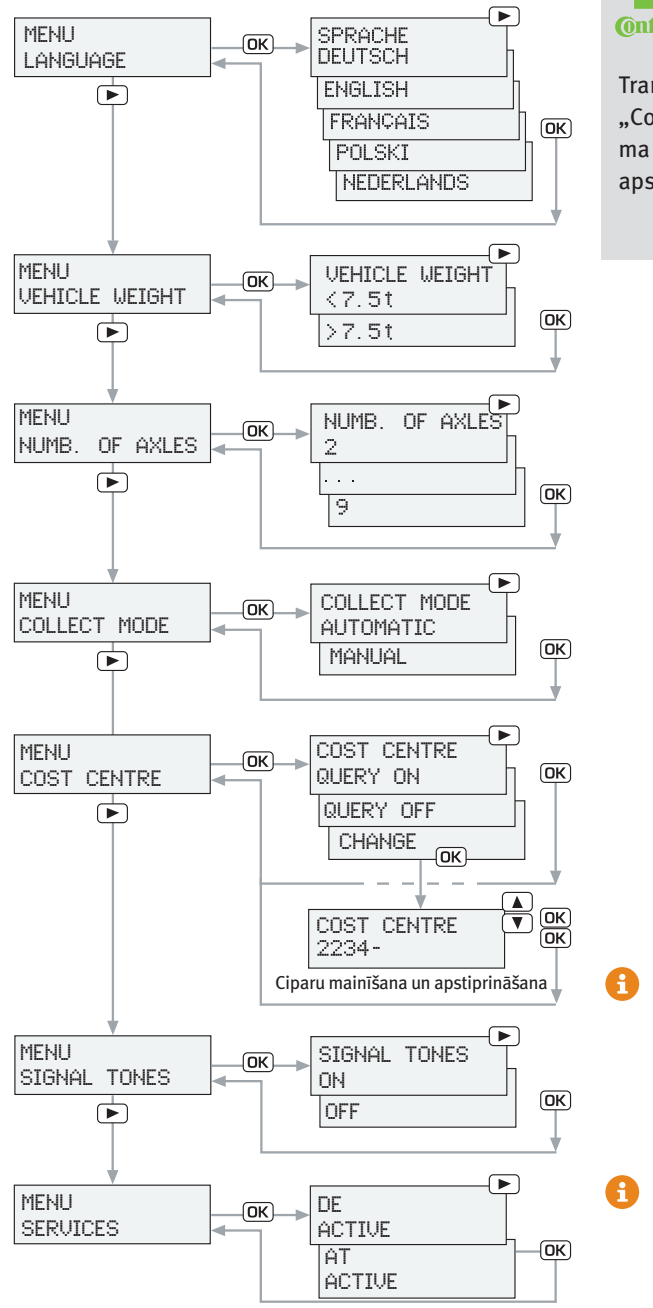

Onfinental

Transportlīdzekļa ierīcēs "Continental" pēc iestatījuma maiņas tiek saņemts arī apstiprinājuma ziņojums

> Izvēlne "SERVICE"/"SERVICEME-NU" ir nepieciešama tikai darbnīcā servisa darbu veikšanai.

> Displeja ziņojumu attēlojums var nedaudz atšķirties atkarībā no aparatūras veida un pieejamās programmatūras versijas

Ja transporta līdzekļa ierīce ir gatava darbam, izvēlnē var veikt dažādus iestatījumus pēc saviem ieskatiem.

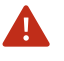

Aktivizējiet izvēlni tikai, kad transporta līdzeklis ir pilnībā apstājies.

|                            | Grundig/BOSCH 🤟                                                                                                    | Continental 🤟                                                                                                    |
|----------------------------|----------------------------------------------------------------------------------------------------|----------------------------------------------------------------------------------------------------|
| Hauptmenü<br>aufrufen      | Aktivizējiet galveno izvēlni ar<br>taustiņu 📼.                                                                                                    | Lai aktivizētu galveno izvēlni,<br>darbības rādījuma režīmā spie-<br>diet taustiņu , līdz displejā<br>parādās MENU. Apstipriniet<br>MENU ar CM.                                                                                                    |
| Navigieren im<br>Untermenü | Ar taustiņu ◀ vai D ritiniet<br>dažādas izvēlnes funkcijas. Ar<br>☞ pārejiet uz vajadzīgo apak-<br>šizvēlni.                                                            | Kad izvēlne aktivizēta, ar taus-<br>tiņu iritiniet dažādas izvēl-<br>nes funkcijas. Ar ir pārejiet uz<br>vajadzīgo apakšizvēlni. Vaja-<br>dzīgo funkciju iestatiet ar taus-<br>tiņu ir. Apstipriniet vajadzīgo<br>funkciju ar ir. Nākamo funkci-<br>ju iestatīšanu veiciet pēc tāda<br>paša principa. |
| Hauptmenü<br>verlassen     | Ar taustiņu <b>(</b> ) var pāriet no ak-<br>tivizētās apakšizvēlnes uz gal-<br>veno izvēlni. Ar taustiņu () var<br>pāriet no galvenās izvēlnes uz<br>darbības rādījumu. | Lai izietu no izvēlnes, spiediet<br>taustiņu P, līdz parādās<br>MENU BACK. Apstipriniet MENU<br>BACK ar R. Continental trans-<br>porta līdzekļa ierīce automātis-<br>ki pāries atpakaļ uz darbības<br>rādījumu.                                                                                       |

Ja pēc izvēlnes aktivizēšanas ilgāk nekā 10 sekundes netiek nospiest neviens taustiņš, transporta līdzekļa ierīce automātiski pāriet uz darbības rādījumu. Gadījumā, ja transporta līdzeklis uzsāk kustību laikā, kad ir aktivizēta izvēlne, ierīce automātiski pāriet uz darbības rādījumu.

#### Izvēlne Language

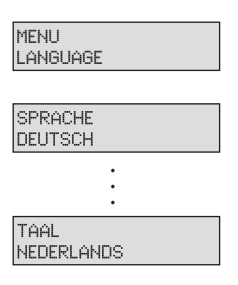

#### Grundig/BOSCH 🔱

Grundig/BOSCH  $\downarrow$ 

Continental 🔱

Izvēlnē LANGUAGE ar taustiņu izvēlieties DEUTSCH, EN-GLISH, FRANÇAIS POLSKI vai NEDERLANDS. Apstipriniet vajadzīgo valodu ar III. Displejā parādās LANGUAGE CHANGED (VALODA MAINĪTA), un ierīce automātiski pāriet uz galveno izvēlni.

#### Izvēlne Weight

| MENU    |        |
|---------|--------|
| VEHICLE | WEIGHT |

| VEHICLE<br><7.5T | WEIGHT |
|------------------|--------|
|                  |        |
| VEHICLE          | WEIGHT |
| >7.5T            |        |

Izvēlnē VEHICLE WEIGHT ar taustiņu ▲ vai ▼ izvēlieties <7.5T (mazāks par 7,5 tonnām) vai >7.5T (lielāks vai vienāds ar 7,5 tonnām). Apstipriniet pareizo svaru ar .

#### Continental 🔱

Izvēlnē VEHICLE WEIGHT ar taustiņu izvēlieties <7.51 (mazāks par 7,5 tonnām) vai 37.51 (lielāks vai vienāds ar 7,5 tonnām). Apstipriniet pareizo svaru ar III. Displejā parādās VEHICLE WEIGHT CHANGED (SVARS MAINĪTS), un ierīce automātiski pāriet uz galveno izvēlni.

Ja svara kategorija ir <a>[7.57]</a> (mazāk par 7,5 tonnām), Vācijā netiek ieturēta nodeva, ja braucat pa maksas ceļiem. Displejā automātiski tiek parādīts rādījums AUTOMATIC COLLECT INACTIVE un iedegas sarkanais indikators.

#### Izvēlne Numb. of axles

A

| MENU  |    |       |  |
|-------|----|-------|--|
| NUMB. | OF | AXLES |  |
|       |    |       |  |
| NUMB. | OF | AXLES |  |
| 2     |    |       |  |
|       |    |       |  |

Lietotāja datu ievades laikā iestatīto asu skaitu var mainīt izvēlnē NUMB. OF AXLES.

| Grundig/BOSCH 🤟                                                     | Continental 🤟                                                     |
|---------------------------------------------------------------------|-------------------------------------------------------------------|
| Lai mainītu asu skaitu, ar taus-<br>tiņu ◀ vai ₽ izvēlieties vismaz | Ar taustiņu 🗈 izvēlieties vis-<br>maz 2, bet ne vairāk kā 8 asis. |
| 2, bet ne vairāk kā 8 asis.                                         | Apstipriniet pareizo asu skaitu                                   |

(turpinājums  $\rightarrow$ )

(turpinājums)

NUMB. OF AXLES 8

s) Grundig/BOSCH 🗸

Apstipriniet pareizo asu skaitu ar 🖾.

ar IIII. Displejā parādās NUMB. OF AXLES CHANGED (ASU SKAITS MAINĪTS), un ierīce automātiski pariet uz galveno iz-

Continental  $\downarrow$ 

Lūdzu, ievērojiet, ka nav iespējams iestatīt mazāku asu skaitu, nekā ir reģistrēts transporta līdzekļa kartē.

vēlni.

Izvēlne Toll Collection Pēc nepieciešamības Vācijas ceļa posmu tīklā var atslēgt transporta līdzekļa ierīces automātiskās nodevu iekasēšanas funkciju. Austrijas teritorijā transporta līdzekļa ierīces nodevu iekasēšanas funkcija ir pastāvīgi ieslēgta, ja ierīce ir reģistrēta nodevu iekasēšanai Austrijā.

#### Grundig/BOSCH 🔱

MENU COLLECT MODE

| COLLECT | MODE |
|---------|------|
| AUTOMAT | IC   |

COLLECT MODE MANUAL Izvēlnē TOLL COLLECTION ar taustiņu **①** vai **D** izvēlieties automātisko vai manuālo nodevu iekasēšanas procedūru. Apstipriniet izvēlēto nodevu iekasēšanas procedūru ar **③**. MANUAL TOLL COLLECTION (MA-NUĀLĀS NODEVAS IEKASĒŠA-NAS) iestatījuma gadījumā displejā automātiski parādās rādījums DE: AUTOMATIC COL-LECT INACTIV un iedegas sarkanais indikators. Continental 🔶

Izvēlnē TOLL COLLECTION ar taustinu 📭 izvēlieties automātisko vai manuālo nodevu iekasēšanas procedūru. Apstipriniet izvēlēto nodevu iekasēšanas procedūru ar **ok**. Displeiā TOLL COLLECTION parādās CHANGED (NODEVU IEKASĒŠA-NA MAINĪTA), un ierīce automātiski pariet uz galveno izvēlni. MANUAL TOLL COLLECTION iestatījuma gadījumā displejā automātiski parādās rādījums DE: AUTOMATIC COLLECT INACTIV un iedegas sarkanais indikators.

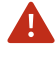

Veicot Vācijā nodevu iekasēšanu manuāli, reģistrēšana ir jāveic, izmantojot internetu vai ceļu nodevu biroja termināli.

#### Izvēlne Cost Center

Jums ir iespēja aktivizēt izdevumu posteņa vaicājumu vai izslēgt, kā arī mainīt iestatīto izdevumu posteni. Vienam izdevumu postenim var ievadīt ne vairāk kā 8 ciparus.

#### Grundig/BOSCH 🔱

| MENU |        |  |
|------|--------|--|
| COST | CENTRE |  |
|      |        |  |

| COST CEN<br>QUERY ON | TRE |
|----------------------|-----|
|                      |     |
| COST CEN             | TRE |

Izvēlnē COST CENTRE (IZDEVU-MU POSTENIS) ar taustiņu vai izvēlieties QUERY ON (VAICĀJUMS IESLĒGTS), CHAN-GE (MAINĪT) vai QUERY OFF (VAI-CĀJUMS IZSLĒGTS). Apstipriniet izvēlēto iestatījumu ar .

#### Continental 🕹

Izvēlnē COST CENTRE ar taustiņu vai izvēlieties QUERY ON, CHANGE vai QUERY OFF. Apstipriniet izvēlēto iestatījumu ar at QUERY ON un QUERY OFF gadījumā displejā parādās COST CENTRE CHANGED (IZDE-VUMU POSTENIS MAINĪTS), un ierīce automātiski atgriežas galvenajā izvēlnē.

| COST<br>CHAN( | CENTRE<br>3E  |  |
|---------------|---------------|--|
| COST<br>12345 | CENTRE<br>678 |  |

A

Lai mainītu izdevumu posteņa datus, rīkojieties šādi: Izdevumu posteņa pirmo ciparu ievadiet ar taustiņu vai . Uz nākamo ciparu var pāriet ar taustiņu . Nākamos ciparus ievadiet pēc tāda paša principa. Lai labotu ciparus, ar taustiņu pārejiet uz iepriekš ievadītajiem cipariem. Apstipriniet izvēlēto izdevumu posteni ar . Lai mainītu izdevumu posteņa datus, rīkojieties šādi: Izdevumu postena pirmo ciparu ievadiet ar taustiņu 💌. Uz nākamo ciparu var pāriet ar taustiņu • Nākamos ciparus ievadiet pēc tāda paša principa. Lai labotu iepriekš ievadīto ciparu, ar taustinu 📭 izvēlieties funkciju + un nobeigumā apstipriniet ar 🖂. Tagad ar taustinu 💌 var labot iepriekš ievadīto ciparu. Pēc vajadzīgā izdevumu postena ievades, apstipriniet to ar 🚾. Displejā parādās COST CENTRE ACCEPTED (IZDEVUMU POSTENIS APSTIPRINĀTS), un ierīce automātiski pāriet uz galveno izvēlni.

levadot jaunu izdevumu posteni, kopējā summa displejā tiek atiestatīta un sākas ar 🗈 🐵. 🕸.

# Izvēlne Signal Tones

Skaņas signālus, kas apstiprina sekmīgu nodevu iekasēšanu uz Vācijas maksas ceļiem, var atslēgt. Austrijā nodevu iekasēšana vienmēr tiek apstiprināta ar skaņas signālu, tādēļ tos nevar izslēgt.

Izvēlnē SIGNAL TONES var izslēgt vai ieslēgt transporta līdzekļa skaņas signālus, kas apstiprina nodevu iekasēšanu uz Vācijas maksas ceļiem.

#### Grundig/BOSCH 🔱

Continental 🔶

| MENU   |       |  |
|--------|-------|--|
| SIGNAL | TONES |  |
|        |       |  |

| SIGNAL | TONES |  |
|--------|-------|--|
| ON     |       |  |
|        |       |  |

| SIGNAL | TONES |  |
|--------|-------|--|
| OFF    |       |  |

Izvēlnē SIGNAL TONES (SKAŅAS SIGNĀLI) ar taustiņu ◀ vai D izvēlieties funkciju SIGNAL TO-NES ON (SKAŅAS SIGNĀLI IES-LĒGTI) vai SIGNAL TONES OFF (SKAŅAS SIGNĀLI IZSLĒGTI). Apstipriniet izvēlēto iestatījumu ar . Izvēlnē SIGNAL TONES ar taustiņu izvēlieties SIGNAL TO-NES ON vai SIGNAL TONES OFF. Apstipriniet izvēlēto iestatījumu ar IR. Displejā parādās SI-GNAL TONES CHANGED (SKAŅAS SIGNĀLI MAINĪTI), un ierīce automātiski pāriet uz galveno izvēlni.

Brīdinājumu un kļūdu ziņojumi transporta līdzekļa ierīcē parādās līdz ar skaņas signālu arī gadījumos, ja nodevu iekasēšanas skaņas signāli ir izslēgti.

#### Izvēlne Services

A

A

Ja transporta līdzekļa ierīce ir iestatīta nodevu uzskaitei Vācijā un Austrijā, pēc robežas šķērsošanas transporta līdzekļa ierīces darbības režīms automātiski pārslēdzas uz tās valsts dienestu, kurā atrodaties. Transporta līdzekļa ierīcē pieejamos dienestus var skatīt izvēlnē SERVICES

#### Grundig/BOSCH 🔱

Continental 🔱

MENU SERVICES Lai aktivizētu izvēlni, darbības rādījuma režīmā spiediet taustiņu , līdz displejā parādās MENU. Apstipriniet MENU ar

(turpinājums  $\rightarrow$ )

 $(turpinājums \rightarrow)$ 

| DE<br>ACTIVE |  |
|--------------|--|
| AT<br>ACTIUE |  |

#### Grundig/BOSCH 🗸

Ar I pārejiet uz apakšizvēlni SERVICES. Izvēlnē SERVICES tiks parādīts pašreizējais darbības režīms — DE ACTIVE Vācijai vai AT ACTIVE Austrijai.

Ar taustiņu **G** var pāriet no aktivizētās apakšizvēlnes uz galveno izvēlni. Ar taustiņu **G** var pāriet no galvenās izvēlnes uz darbības rādījumu.

#### Continental 🔶

Transporta līdzekļa ierīce automātiski pāriet uz galveno izvēlni. Kad izvēlne ir aktivizēta, ar taustiņu ritiniet izvēlnes sadaļas līdz rādījumam SERVI-CES. Izvēlnē SERVICES uzrādīsies pašreizējais darbības režīms — DE ACTIVE Vācijai vai AT ACTIVE Austrijai. Ar transporta līdzekļa ierīce atgriezīsies galvenajā izvēlnē.

Lai izietu no izvēlnes, spiediet taustiņu **P**, līdz parādās MENU BACK. Apstipriniet MENU BACK ar **R**. Siemens transporta līdzekļa ierīce automātiski pāries atpakaļ uz darbības rādījumu.

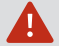

#### Pakalpojumu stāvokļi

Izvēlnē "SERVICES" var viegli atpazīt katra pakalpojuma stāvokli. "Service active" nozīmē, ka pakalpojumu var izmantot. "Service inactive" nozīmē, ka pakalpojums nav rezervēts (pašlaik tas attiecas tikai uz pakalpojumu AT). Ziņojums "Service defect" norāda uz transportlīdzekļa ierīces kļūmi; sazinieties ar savu servisa partneri. Ziņojums "Service blocked" nozīmē, ka ierīce "Toll Collect" ir aktivizējusi bloķēšanu. Tādā gadījumā, lūdzu, sazinieties ar "Toll Collect" klientu apkalpošanas dienestu.

#### Izvēlne Service

| MENU<br>SERVICE |  |
|-----------------|--|
| PIN<br>****     |  |

Izvēlne SERVICE ir aizsargāta ar PIN kodu. Piekļuve ir atļauta tikai Toll Collect servisa partneriem.

#### 4.5 Brīdinājumi un kļūdu ziņojumi

Transporta līdzekļa ierīce automātiski pārbauda attiecīgos tehniskos priekšnosacījumus, kuriem jābūt izpildītiem, lai ierīce varētu nevainojami darboties un veikt nodevu iekasēšanu Vācijā un Austrijā. Ja viens vai vairāki priekšnosacījumi ir apdraudēti vai nav īstenoti:

- atskan skaņas signāls (kļūdas signāls);
- displejā parādās kļūdas ziņojums, kas atsevišķos gadījumos ir ar diagnostikas kodu;
- deg sarkanais indikators (attiecas tikai nodevu iekasēšanu Vācijas teritorijā).

Precīzākai kļūdu noteikšanai atsevišķos gadījumos līdz ar kļūdu ziņojumu iekavās tiek parādīts diagnostikas kods. Diagnostikas kods palīdz servisa partneriem kļūdu novēršanā. Lūdzu, iegaumējiet šo kodu un sniedziet servisa partnerim precīzu informāciju par displejā redzamo ziņojumu. Apstipriniet visus brīdinājumus vai kļūdu ziņojumus ar OK. Detalizēta informācija par kļūdu ziņojumiem un to nozīmi attiecīgajā dienesta teritorijā ir izklāstīta tālāk šajā dokumentā.

Var būt šādi brīdinājumi un kļūdu ziņojumi:

- Ziņojumi, kas norāda, ka transporta līdzekļa ierīcē vai tās iebūvē ir radies tehnisks bojājums (tādā gadījumā ir jāsazinās ar Toll Collect servisa partneri) vai
- Ziņojumi, kas attiecas uz nodevu iekasēšanas dienestu un tā pārvaldību (tādā gadījumā ir jāsazinās ar klientu apkalpošanas dienestu Toll Collect Customer Service.

#### 4.5.1 Brīdinājumi un kļūdu ziņojumi tehnisku bojājumu gadījumos

#### Operating Data Invalid

|               | sarkans |
|---------------|---------|
| DE: OPERATING |         |
| DATA INVALID  |         |

Lūdzu, pēc ziņojuma "DE: OPERATING DATA INVALID" attēlošanas pagaidiet vismaz 1 minūti un tad izslēdziet un ieslēdziet aizdedzi, un pārbaudiet, vai darbības dati ir aktualizējušies. Šim ziņojumam ir nozīme tikai nodevu iekasēšanai Vācijas teritorijā. Austrijā nodevu var netraucēti ieturēt arī tad, ja parādās šāds ziņojums. Darbības datu aktualizēšana notiek automātiski ikreiz, kad tiek uzsākta transporta līdzekļa darbība. Lūdzu, pēc ziņojuma DE: OPERATING DATA INVALID parādīšanās izslēdziet un atkārtoti ieslēdziet aizdedzi un pārbaudiet, vai darbības dati ir aktualizējušies. Ja pēc 24 stundām un vairākkārtējas ieslēgšanas joprojām parādās DE: OPERATING DATA INVALID, lūdzu, vērsieties pie sava Toll Collect servisa partnera.

Nederīgu darbības datu gadījumā, transporta līdzekļa ierīce nav gatava automātiskai nodevu iekasēšanai Vācijas teritorijā arī tad, kad transporta līdzeklis ir šķērsojis robežu starp Austriju un Vāciju. Lūdzu, pirms robežas šķērsošanas izslēdziet un no jauna ieslēdziet aizdedzi un pārbaudiet, vai darbības dati ir aktualizējušies. Ja pirms robežas šķērsošanas pēc atkārtotas transporta līdzekļa ieslēgšanas problēma joprojām pastāv, reģistrējiet nodevas manuāli, izmantojot internetu vai ceļu nodevu biroju termināli.

#### **GPS ERROR**

Δ

|                    |              | sarkans |
|--------------------|--------------|---------|
| DE: GPS<br>SERVICE | FAULT<br>(X) |         |
|                    |              |         |

Ziņojums DE: GPS ERROR — SERVICE (GPS KĻŪDA — SERVISS) un diagnostikas kods parādās, ja ir traucēta GPS (Global Positioning System — globālā pozicionēšanas sistēma) signāla uztveršana. Tādā gadījumā, lūdzu, vērsieties pie sava Toll Collect servisa partnera. Šim ziņojumam ir nozīme tikai nodevu iekasēšanai Vācijas teritorijā. Austrijā nodevu var netraucēti ieturēt arī tad, ja parādās šāds kļūdas ziņojums, ja tas ir konstatēts tikai pēc apstiprinātas iebraukšanas Austrijā.

A

GPS signāla uztveršanas traucējumu gadījumā transporta līdzekļa ierīce nav gatava automātiskai nodevu iekasēšanai Vācijas teritorijā arī tad, kad transporta līdzeklis ir šķērsojis robežu starp Austriju un Vāciju. Ja pirms robežas šķērsošanas pēc atkārtotas transporta līdzekļa ieslēgšanas problēma joprojām pastāv, reģistrējiet nodevas manuāli, izmantojot internetu vai ceļu nodevu biroju termināli.

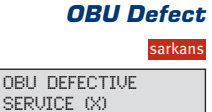

Ziņojums OBU DEFECT — SERVICE (IERĪCE BOJĀTA — SERVISS) un diagnostikas kods parādās, ja ir tehniski transporta līdzekļa darbības traucējumi. Tādā gadījumā, lūdzu, vērsieties pie sava Toll Collect servisa partnera.

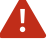

Α

Ja transporta līdzekļa ierīce ir bojāta, tā nevar veikt automātisko nodevu iekasēšanu. Tādēļ Vācijas teritorijā reģistrējiet nodevas manuāli, izmantojot internetu vai ceļu nodevu biroju termināli. Austrijas teritorijā šādos gadījumos ir jāiegādājas GO-Box. **GSM Error** 

|   | GSM FALLT   |   |
|---|-------------|---|
|   | SERVICE (X) |   |
| Ì |             | _ |

Ziņojums GSM – ERROR SERVICE (GSM — KĻŪDA SERVISS) un diagnostikas kods parādās, ja transporta līdzekļa ierīcei ir ierobežota piekļuve GSM (Global System for Mobile Communication — globālā mobilo sakaru sistēma) tīklam vai šādas piekļuves nav vispār. Tādā gadījumā, lūdzu, vērsieties pie sava Toll Collect servisa partnera. Austrijā nodevu var netraucēti ieturēt arī tad, ja parādās šāds kļūdas ziņojums, ja tas ir konstatēts tikai pēc apstiprinātas iebraukšanas Austrijā.

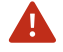

Transporta līdzekļa ierīce nav gatava darbam. Tādēļ Vācijas teritorijā reģistrējiet nodevas manuāli, izmantojot internetu vai ceļu nodevu biroju termināli.

DSCR Module Defect

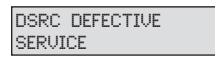

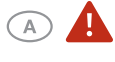

Ziņojums DSRC DEFECT SERVICE (DSCR BOJĀTA SERVISS) un diagnostika kods parādās, ja ir bojāts DSRC modulis. Tādā gadījumā, lūdzu, vērsieties pie sava Toll Collect servisa partnera.

Transporta līdzekļa ierīce nav gatava darbam. Tādēļ Vācijas teritorijā reģistrējiet nodevas manuāli, izmantojot internetu vai ceļu nodevu biroju termināli. Austrijas teritorijā šādos gadījumos ir jāiegādājas GO-Box.

#### 4.5.2 Brīdinājumi un kļūdu ziņojumi saistībā ar nodevu iekasēšanas dienestu

Check Credit Line zaŭ CHECK CREDIT LINE

# **OBU** Disabled

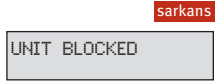

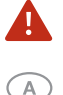

"CHECK CREDIT LINE" (PĀRBAUDĪT KREDĪTA LIMITU). Šis ziņojums tiek attēlots, ja transportlīdzekļa ierīce ilgāku laiku nevar centrālei nosūtīt uzkrātos datus. Tādā gadījumā, lūdzu, sazinieties ar savu "Toll Collect" servisa partneri. Transportlīdzekļa ierīce vēl kādu noteiktu laiku var būt gatava darbam ar automātisko nodevu iekasēšanas sistēmu.

Ziņojums OBU DISABLED (IERĪCE BLOĶĒTA) parādās, ja operators ir devis rīkojumu bloķēt transporta līdzekļa ierīces darbību Austrijas un Vācijas teritorijā. Tādā gadījumā, lūdzu, vērsieties tieši klientu apkalpošanas dienestā Toll Collect Customer Service.

Transporta līdzekļa ierīce nav gatava darbam. Tādēļ Vācijas teritorijā reģistrējiet nodevas manuāli, izmantojot internetu vai ceļu nodevu biroju termināli. Austrijas teritorijā šādos gadījumos ir jāiegādājas GO-Box.

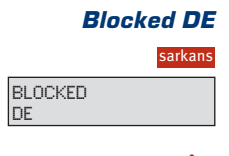

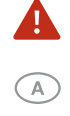

Ziņojums BLOCKED DE (BLOĶĒTA DE) parādās, ja operators ir devis rīkojumu bloķēt transporta līdzekļa ierīces nodevu iekasēšanas funkciju Vācijas teritorijā. Tādā gadījumā, lūdzu, vērsieties tieši klientu apkalpošanas dienestā Toll Collect Customer Service.

Transporta līdzekļa ierīce nav gatava darbam. Tādēļ Vācijas teritorijā reģistrējiet nodevas manuāli, izmantojot internetu vai ceļu nodevu biroju termināli. Austrijā nodevu var netraucēti ieturēt arī tad, ja parādās šāds ziņojums.

## Blocked AT

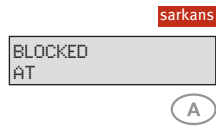

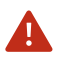

Ziņojums BLOCKED AT (BLOĶĒTA AT) parādās, ja operators tehnisku iemeslu dēļ ir devis rīkojumu bloķēt transporta līdzekļa ierīces nodevu iekasēšanas funkciju Austrijas teritorijā. Brīdinājumu ziņojumus papildina skaņas signāli. Tādā gadījumā, lūdzu, vērsieties tieši pie sava Toll Collect servisa partnera.

Transporta līdzekļa ierīce nav gatava darbam. Austrijas teritorijā šādos gadījumos ir jāiegādājas GO-Box. Vācijā nodevu var netraucēti ieturēt arī tad, ja parādās šāds kļūdas ziņojums, ja tas ir konstatēts tikai pēc apstiprinātas iebraukšanas Vācijā.

#### Akumulatora spriegums

| zaļš            |
|-----------------|
| BATTERY VOLTAGE |
| <25%            |
|                 |
| CHANGE          |
| BATTERY         |
|                 |
| PLEASE CHANGE   |
| BATTERY         |
|                 |

Ziņojums "BATTERY VOLTAGE < 25%", "CHANGE BATTERY" vai "Please change battery" tiek attēlots, ja no jauna uzstādītā akumulators spriegums nav pietiekams. Vispirms varat apstiprināt šo ziņojumu, nospiežot OK, un tad turpināt automātiskajā režīmā.

Jautājumos par akumulatora nomaiņu iespējami drīz sazinieties tieši ar savu "Toll Collect" servisa partneri.

#### 4.6 Norādījumi par tonnāžas samazinājumu

VEHICLE WEIGHT <12T

sarkans

#### Līdz 2015. gada 1. oktobrim

**Kas jāņem vērā** Transportlīdzekļiem, kuru pieļaujamā pilnā masa ir no 7,5 līdz 11,99 attiecībā uz trans- tonnām, no 2015. gada 1. oktobra nodevu nepiemēro. Pēc transporportlīdzekļiem, kuru tlīdzekļa saņemšanas servisa partnerim, veicot OBU iestatīšanu, *pielaujamā pilnā* pirmajā reizē pie svara parametriem jāatlasa "<12 t" un jāapstiprina masa ir no 7,5 līdz ar OK. OBU iedegas sarkanais indikators un displejā parādās ziņo-11,99 tonnām un ku- jums: "DE: AUTOMATIC COLLECT INACTIVE". Attiecīgi no 2015. gada ros iebūvēta OBU? 1. oktobra "Toll Collect" netiks nosūtīti arī dati par nobraukto ceļa posmu. Autovadītājam šo iestatījumu nevajadzētu mainīt arī līdz 1. oktobrim, jo šādā gadījumā tiks iekasēta nodeva. Klienta interesēs "Toll Collect", iebūvējot OBU, attiecīgos gadījumos pārbauda tās tehniskās funkcijas.

| 5 AXLES<br>A59/3 | ω | 78.30<br>00.18 |
|------------------|---|----------------|

#### No 2015. gada 1. oktobra

2015. gada 1. oktobrī plkst. 00.00, pirmo reizi iedarbinot transportlīdzekli, indikatora rādījums automātiski mainīsies un iedegsies zaļā krāsā, OBU iekasēs nodevu un vairs netiks prasīts norādīt svaru. Tātad, ja brauciens notiks naktī no 30. septembra uz 1. oktobri, ap pusnakti uz īsu brīdi jāaptur transportlīdzeklis. Pēc aizdedzes atkārtotas iedarbināšanas braucienu var turpināt.

#### Līdz 2015. gada 1. oktobrim

būvētu OBU?

sarkans VEHICLE WEIGHT <12T

Kas jānem vērā Kombinētajiem transportlīdzekliem, kuru pielaujamā pilnā masa ir no attiecībā uz kom- 7,5 līdz 11,99 tonnām, no 2015. gada 1. oktobra nodevu nepiemēro. binētiem transpor- Veicot OBU iestatīšanu, pirmajā reizē pie svara parametriem jāatlasa portlīdzekļi, kuru no 2015. gada 1. oktobra "Toll Collect" netiks nosūtīti arī dati par nopielaujamā pilnā braukto ceļa posmu. Autovadītājam šo iestatījumu nevajadzētu mainīt **masa ir līdz 7,5** arī līdz 1. oktobrim, jo šādā gadījumā tiks iekasēta nodeva. Klienta tonnām un kuriem interesēs "Toll Collect", iebūvējot OBU, attiecīgos gadījumos pārbauir piekabe) ar ie- da tās tehniskās funkcijas.

#### No 2015. gada 1. oktobra

VEHICLE WEIGHT >7.5T Tiklīdz transportlīdzekļa, kuram ir piekabe, pieļaujamā pilnā masa pārsniedz 7,5 tonnas, šādam transportlīdzeklim no 2015. gada 1. oktobra piemēro nodevu. Tādā gadījumā svarapieprasīšanas brīdī, sākot braucienu, OBU jāatlasa "> =7,5 t" un jāapstiprina ar OK.

Ja transportlīdzeklis brauc bez piekabes, pirms brauciena sākuma pie svara parametriem jāatlasa "<7,5 t".

Kas jāņem vērā Transportlī attiecībā uz transportonnām un tlīdzekļiem, kuru vu, tāpēc r pieļaujamā pilnā masa ir lielāka par 12 tonnām un kuri būs devušies braucienā naktī no 30. septembra uz 1. oktobri?

 Kas jāņem vērā Transportlīdzekļiem, kuru pieļaujamā pilnā masa ir lielāka par 12
 attiecībā uz transportonnām un kuros uzstādīta OBU, jau šobrīd piemēro līdzšinējo nodetlīdzekļiem, kuru vu, tāpēc naktī no 30. septembra uz 1. oktobri tiem nav jāveic īpaši pieļaujamā pilnā masa pasākumi.